## パスワード新規発行・再登録(WebOPAC)

① メインメニューより「パスワード新規登録・

パスワード再登録」を選択します。

② 利用者の認証画面が表示されますので、

各項目を入力します。

| 新城図書館 OPAC Ordina Autor Access                                                                                                    | Catalog                                                                                                    | 文字サイズの変更<br>小中 プ                                                       | ログイン情報<br>ログアウトして       | います ログイン                                          | 新城図書館 OPAC                                                                                                    | n Catalog                                                                                                    | 文字サイズの変更<br>小中大               | ログイン情報<br>ログアウトしています                                                                        | ログイン                   |
|----------------------------------------------------------------------------------------------------|----------------------------------------------------------------------------------------------------|------------------------------------------------------------------------|-------------------------|---------------------------------------------------|----------------------------------------------------------------------------------------------------|----------------------------------------------------------------------------------------------------|-------------------------------|---------------------------------------------------------------------------------------------|------------------------|
| ・メインメニュー           時料を広す           > 麺 単 枝 素           > 戸田しく完す           外間から抜す           > か出食料から頂す           > 小ストリーダーから流す           > 日本十進分前から探す           > パスワード用意録           > パスワード用意録           > オ用部会           > 予約カート           「サブズニコー           > 回着館カレンダー           > お出会社一覧           > 新着食料室内メール営録           > こどもよう | ○ 簡 単 検 案<br>メインメニュー<br>タイトルと内容規則に含まれるキー・<br>際にスペータを入れれば、いくつな<br>検示条件<br>キーワード<br>著者<br>資料低分 ○ 回傳 □ 知道、□ A1<br>資料低分 ○ 回傳 □ 知道、□ A1<br>資料低分 ○ 一般 □ 児童 □ 週 | 7-ドから検索できます。<br>ドーワードで検索するこ<br><br>(<br>生 □マンガ □師芝居<br>HOME   TOP   こ( | ことができます。<br>をすべて含む(and) | <ul> <li>         ・         ・         ・</li></ul> | ウスインメニュー           資料を探す           > 値 単 検 索           > 詳しく原す           外筋から探す           > 新名資料から探す           > 日本十重分域から探す           > 日本十重分域から探す           > 日本十重分域から探す           > 日本十重分域から探す           > 日本十重分域から探す           > 日本十重分域から探す           > 日本十重分域から探す           > 月間整合           > パスワード新規登録           > 利用整合           > 予約カート           ・ 伊ブメニュー           > 図書類カレンダー           > お知らせ一覧           > 新着資料気内メール登録           > こどもよう | ハスワード新規登録         メインメニュー * 新規パスワード課題         (1)新明新の認証         利用者箇時         広名         生年時期         広名         生年月日         電話番号は利用         記入してくださ | (#<br>9) 2009年3月1日-20090<br>1 | < HOME<br>角数字 10倍)<br>(全角力)<br>(全角力)<br>(2)<br>(2)<br>(2)<br>(2)<br>(2)<br>(2)<br>(2)<br>(2 | < 林の画面に戻る<br>-)<br>弓 を |
|                                                                                                    |                                                                                                    |                                                                        |                         |                                                   |                                                                                                    |                                                                                                    |                               |                                                                                             | İ                      |

③ 図書館システムの登録内容と一致する場合はパスワード登録画面へ遷移します。

登録するパスワードを入力してください。

また、予約連絡を E-mail で受取りたい方は E-mail の登録をしてください。

|                                                             | 文字サイズの変更                        | D2            | イン情報   |            |         |         |     |
|-------------------------------------------------------------|---------------------------------|---------------|--------|------------|---------|---------|-----|
| 新城図書館 OPAC                                                  |                                 | <b>љ</b> ф    | *      | コクアワトしています | ログイン    |         |     |
| רב=צעראג 🔍                                                  | ↓ パスワード新規登録                     |               |        | «HOME «    | 前の画面に戻る |         |     |
| 資料を探す                                                       | メインメニュー » 新規パスワード登録 » 新規パスワード登録 |               |        |            |         |         |     |
| >簡単検索<br>>詳しく探す<br>Ametacast                                | (2)パスワード登録                      |               |        |            |         |         |     |
| →新着資料から探す<br>> 新着資料から探す<br>> ペストリーダーから探す                    | 登録パスワード                         | (半角英数字 4~10桁) |        | 5          |         |         |     |
| <ul> <li>) 日本十進分類から探す</li> <li>&gt; 分野 (回書館やすすか)</li> </ul> | ノスワード再入力<br>メールアドレス1            | (確認のため再入力)    |        | パスワ-       | ードをお    | る忘れの方も  |     |
| 利用服会                                                        | 旧メールアドレス                        |               |        | 新しい        | パスワー    | ードを入力して | てくだ |
| パスワード新規登録<br>パスワード再登録                                       | 新メールアドレス<br>(連絡用)               | (             | 半角英数字) | さい。        |         |         |     |
| > 利用照会<br>> 予約カート                                           |                                 | 登録する キャンセル    |        |            |         |         |     |

④ 下記の画面が表示されたら、パスワード発行は完了です。

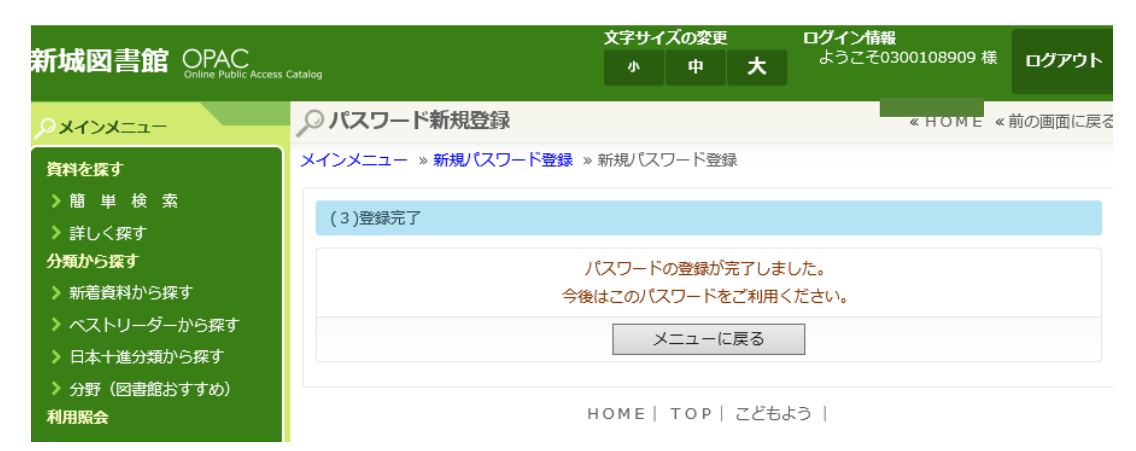